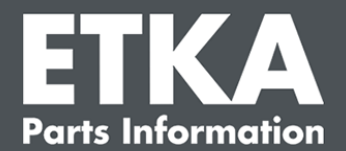

# ETKA Update Manager – поиск и устранение неисправностей

Уважаемые дамы и господа,

в данном документы представлен обзор наиболее распространенных ошибок, которые могут повлиять на работу ETKA Update Manager

Если после реализации решений все равно возникают ошибки или Вам нужна техническая поддержка, свяжитесь с Вашей службой поддержки по электронной почте <u>service@lexcom.de</u>.

Важно: перед началом поиска и устранения ошибок, запустите соответствующий рабочий компьютер и оставьте его в работе минимум на два часа. Тем самым ETKA Update Manager сможет правильно найти и установить обновления программ.

### 1) Путь доступа ETKA Update Manager не содержит файл ETKA Update Manager

 Откройте путь доступа «C:\Program Files (x86)\LexCom\Common\Program\UpdateManager\»

Если такого пути доступа не существует, откройте путь «C:\ProgramData\Lexcom\Common\Program\UpdateManager»

- Если там нет файла с таким название «UpdateManager.exe», скопируйте его с функционирующего компьютера в один из путей доступа или свяжитесь со службой поддержки LexCom.
- 3. Перезапустите систему. Самое позднее через 12 минут ETKA Update Manager снова выполнит поиск обновлений.

### 2) Проверьте путь доступа ETKA Update Manager в Планировщика заданий

**Примечание**: Если Вы не располагаете достаточными правами для управления Планировщиком заданий в Windows, обратитесь к Вашему системному администратору.

- Откройте Планировщик задач, введя «Планировщик заданий» в поиске Windows или на оборудование LexCom нажмите на «Автоматизированные операции»> «ETKA Update Manager».
- 2. В Планировщике заданий нажмите слева «Библиотека планировщика заданий»> «LexCom».
- Проверьте результаты последнего выполнения для задачи «ETKA Update Manager». Данное сообщение Вы найдете в виде колонки в списке заданий. Если появиться сообщение о том, что данный фал или путь доступа не может быть найдет, тогда путь доступа должен быть скорректирован.

- LexCom служба поддержки ·

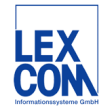

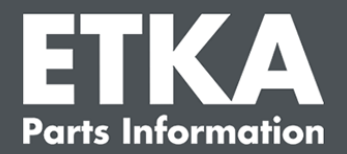

 Щелкните правой кнопкой мышки на задании «ETKA Update Manager» и выберите «Свойства». На вкладке «Действия» нажмите на «Правка» и введите верный путь доступа:

C:\ProgramData\Lexcom\Common\Program\UpdateManager\Updatemanager.exe или

C:\Program Files (x86)\LexCom\Common\Program\UpdateManager\Updatemanager.exe

Закройте все окна с помощью «ОК».

5. Чтобы запустить ETKA Update Manager, щелкните правой кнопкой мыши на задание «ETKA Update Manager» и выберете «Выполнить». Задача будет запущена.

## 3) ETKA Update Manager выдает ошибку: «environment error: 4 <Update Service недоступен!>»

- 1. Если появляется такая ошибка, зарегистрируйтесь, как локальный администратор на Вашем компьютере.
- 2. Задайте в поиске Windows «CMD» и запустите запрос.
- Если Вы находитесь не на диске С:, введите сначала «С:» и подтвердите клавишей «Enter». В противном случае введите и повредите клавишей «Enter»: cd C:\Program Files (x86)\LexCom\Common\Program\UpdateService
- 4. После этого введите: updateservice.exe -install -autorun
- 5. ETKA Update Service установлен.
- 6. Перезапустите систему. Самое позднее через 12 минут ETKA Update Manager снова выполнит поиск обновлений.

### 4) Проблемы ETKA Server/FatClient Systemen

- 1. Проверьте, работает ли сервер ЕТКА без ошибок или, возможно, он завис. В таком случае следует его перезапустить. Самое позднее через 12 минут ЕТКА Update Manager снова выполнит поиск обновлений.
- Проверьте данные доступа ЕТКА на сервере (Пользователь "serveradmin"). Для этого в закладке «ETKA» на «ETKA Утили»> «Запустить» и, как только ETKA запуститься, «Утили»> «Установки»> «Идентификация пользователя». Проверьте, чтобы данный для входа были верны.

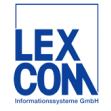